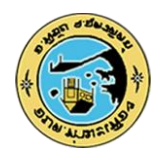

## คู่มือการใช้งานระบบ บริการ e - service ผ่าน Google from องค์การบริหารส่วนตำบลท่ามะเฟือง

## ขั้นตอนการขอรับบริการออนไลน์

- เป็นการให้บริการออนไลน์ ที่องค์การบริหารส่วนตำบลท่ามะเฟืองได้จัดทำขึ้น เพื่ออำนวยความสะดวก และเพิ่มประสิทธิภาพการบริการของ หน่วยงานให้แก่ประชาชน
- ผู้มีความประสงค์จะขอรับบริการ สามารถแจ้งความประสงค์ โดยการกรอกข้อมูลรายละเอียดการขอรับบริการของท่าน ลงในแบบฟอร์มการขอรับ บริการออนไลน์ มีขั้นตอนดังนี้
  - ๑. ท่านสามารถเข้าไปที่ <u>https://www.tamafuang.go.th/ มา</u> ที่แบรนเนอร์ที่แสดงต่อไปนี้

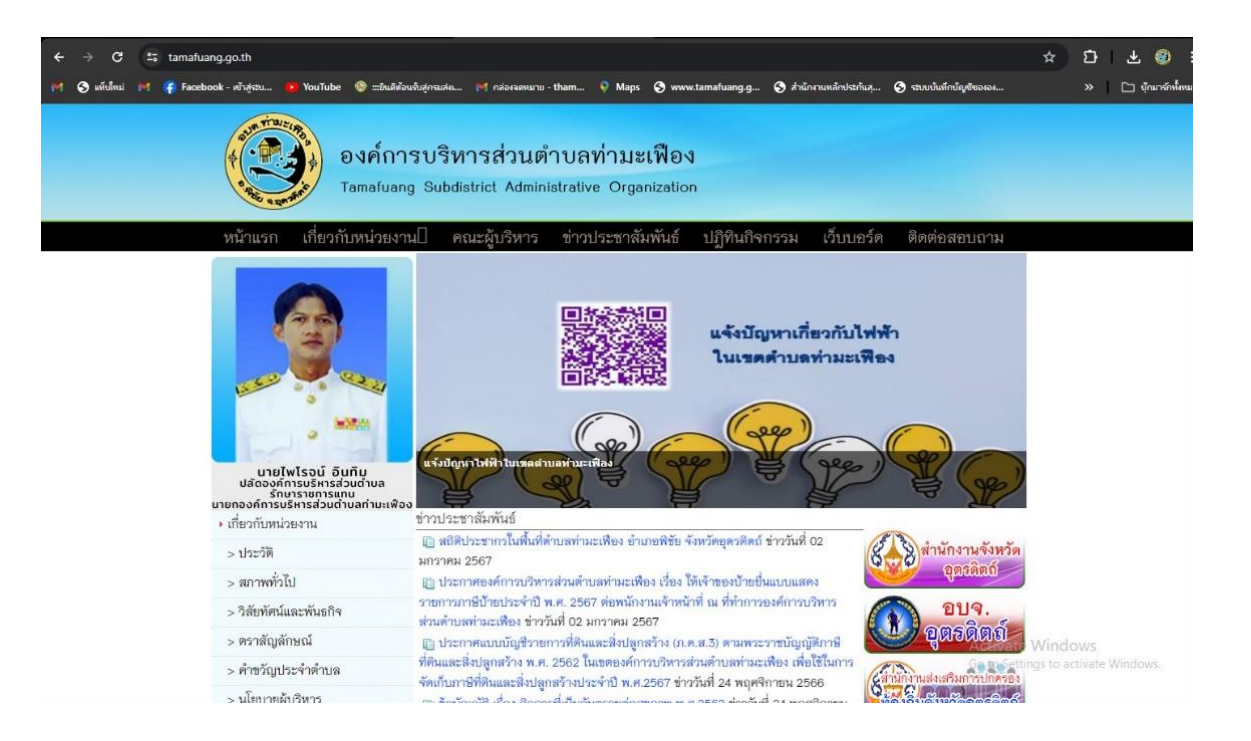

| ← → C <sup>2</sup> docs.google.com/forms/d/1JCKoFdP | bBjGjNxW1Rbkou02aVUCvF6Ph6YsYnyeiRUM/viewform?edit_requested=true                                                                                                    | ± @ :                                        |
|-----------------------------------------------------|----------------------------------------------------------------------------------------------------|----------------------------------------------|
| M 🔇 แท็บใหม่ M 👎 Facebook - เข้าสู่ระบ 🝺 YouTube    | 🕸 :::ยินติต้อนขับสู่กรมส่ง 🕅 กล่องจดหมาย - tham 👎 Maps 😙 www.tamafuang.g 🔇 ส่วนักงานหลักประกันสุ                                                                                                    | 🔇 ระบบบันทึกบัญชีขององ >> 🗋 บุ๊กมาร์กทั้งหมด |
|                                                     | เบบขอซ่อมไฟฟ้า<br>แบบขอซ่อมไฟฟ้า<br>แบบพ่อร์มนี้จัดกำอั้นที่อโด้บริการประชาชนในทิ้นที่ ใช้ในการแจ้งปัญหากำล ๆ ที่เกี่ยวกับไฟฟ้า อาธิสน ไฟด์ม หมือไฟระเบ็ด แสาไฟล์ม<br>แจ้งตัดกันไม้ หรือจัดการสายไฟฟ้า ๆ ที่อาจก่อได้เกิดอินตรายต่อดนในทิ้นที่ องค์การบริหารส่วนต่านอห่านอเพื่อง 75 หมู่ที่ 6 ด่านอห่า<br>มะเพือง อำเภอพิรัย จังหวัดดูตรติดด์ 53120<br>โพร.055 484 210 |                                              |
|                                                     | thamafuang@gmail.com สลับบัญชี<br>ระบบจะบันทึกชื่อและรูปภาพที่เชื่อมโยงกับบัญชี Google เมื่อคุณอัปโหลดไฟล์และส่งแบบฟอร์มนี้                                                                                                    |                                              |
|                                                     | * ระบุว่าเป็นศาถามที่จำเป็น                                                                                                    |                                              |
|                                                     | ซื้อ - สกุล                                                                                                    |                                              |
|                                                     | ศาคอบของคุณ                                                                                                    | Activate Windows                             |
| B                                                   | อาย                                                                                                    | Go to Settings to activate Window            |

เมื่อแสกนคิวอาร์โค้ดแล้ว ระบบจะนำท่านไปสู่หน้า Google from เพื่อให้ท่านกรอกข้อมูลในการแจ้งเหตุซ่อม

- ๓. เมื่อกรอกรายละเอียดเสร็จสิ้น ข้อมูลจะถูกส่งไปยังเจ้าหน้าที่
- แจ้าหน้าที่จะดำเนินการตามคำร้องของท่านเป็นอันเสร็จสิ้น

## ขั้นตอนการแจ้งซ่อม

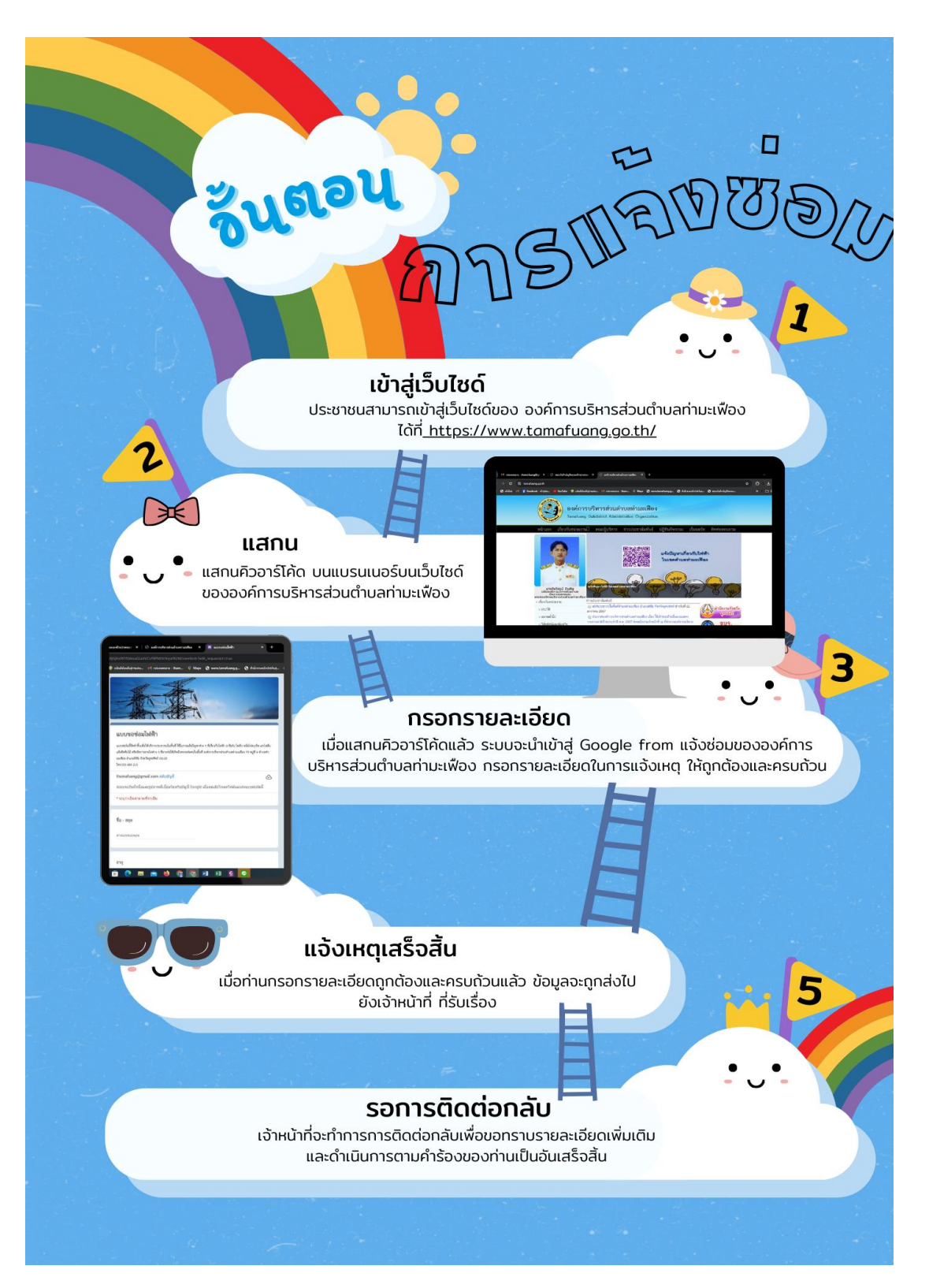